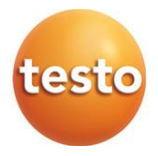

### testo 871 – Câmera termográfica

Manual de instruções

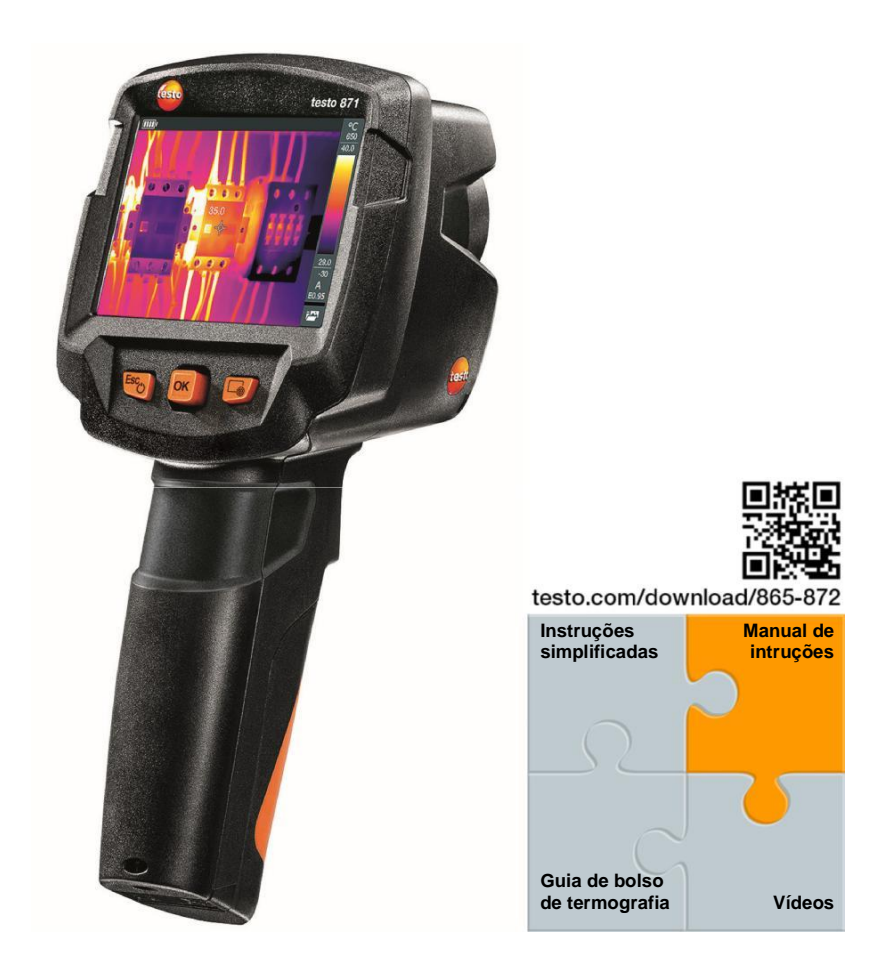

# Conteúdo

| 1 | <b>Seg</b><br>1.1 | <b>urança e</b><br>Sobre e            | e descarte<br>ste documento                        | . <b>5</b><br>5 |
|---|-------------------|---------------------------------------|----------------------------------------------------|-----------------|
|   | 1.2               | Segurar                               | ıça                                                | 5               |
|   | 1.3               | Descart                               | e                                                  | 7               |
| 2 | Dad               | os técni                              | cos                                                | 7               |
|   | 2.1               | Módulo                                | Bluetooth                                          | 7               |
|   | 2.2               | Dados t                               | écnicos gerais                                     | 7               |
| 3 | Des               | crição d                              | o instrumento                                      | 11              |
|   | 3.1               | Aplicaçã                              | ăO                                                 | 11              |
|   | 3.1               | Instrume                              | ento / visão geral dos elementos de operação       | 11              |
|   | 3.2               | Visão ge                              | eral do display                                    | 12              |
|   | 3.3               | Fonte de                              | e alimentação                                      | 13              |
| 4 | Оре               | ração                                 |                                                    | 14              |
|   | 4.1               | Comissi                               | onamento                                           | 14              |
|   | 4.2               | Ligando                               | e desligando o instrumento                         | 14              |
|   | 4.3               | Conhec                                | endo o menu                                        | 15              |
|   | 4.4               | Botão d                               | e seleção rápida                                   | 16              |
| 5 | Con               | exão WL                               | _AN – usando o App                                 |                 |
|   | 5.1               | Ativando                              | o/desativando a conexão                            |                 |
|   | 5.2               | Usando                                | о Арр                                              | 19              |
|   |                   | 5.2.1                                 | Estabelecendo a conexão                            | 19              |
|   |                   | 5.2.2                                 | Selecionar display                                 | 19              |
| 6 | Con               | exão Blu                              | uetooth <sup>®</sup>                               | 20              |
| 7 | Rea               | lizando I<br>Solvond                  | medições                                           | 21              |
|   | 7.1               | Configu                               | rondo os funções do modição                        |                 |
|   | 7.2               | Colorio                               |                                                    | 22<br>22        |
|   | 7.3               | Galeria                               | rende e essele                                     | Zo              |
|   | 7.4               | Conligu                               |                                                    |                 |
|   | 7.5               | Configu                               |                                                    |                 |
|   |                   | 7.5.1                                 | Selecionando a emissividade                        |                 |
|   |                   | 7.5.2                                 |                                                    |                 |
|   |                   | 7.5.3                                 | Configurar o RTC                                   |                 |
|   |                   | 7.5.4                                 | Configurar o assistente de emissividade (ɛ-Assist) |                 |
|   | 7.6               | Selecionar a paleta de cores          |                                                    |                 |
|   | 7.7               | Tipo de imagem                        |                                                    |                 |
|   | 7.8               | Ativando                              | o modos umidade, solar ou elétrico                 | 31              |
|   | 7.9               | 9 Ativar o diferencial de temperatura |                                                    |                 |
|   | 7.10              | Configu                               | ração                                              | 33              |

|    |      | 7.10.1    | Configura    | ções                   | .33 |
|----|------|-----------|--------------|------------------------|-----|
|    |      | 7.10.2    | SuperRes     | solution               | .34 |
|    |      | 7.10.3    | Salvar en    | JPEG                   | .34 |
|    |      | 7.10.4    | Conectivi    | dade                   | .35 |
|    |      | 7.10.5    | Condiçõe     | s ambientais           | .35 |
|    |      | 7.10.6    | Informaçã    | ies                    | .36 |
|    |      | 7.10.7    | Modo tela    | cheia                  | .36 |
|    |      | 7.10.8    | Opções d     | e reset                | .36 |
| 8  | Man  | utenção   |              |                        | .38 |
|    | 8.1  | Carrega   | ndo a bate   | ria recarregável       | .38 |
|    | 8.2  | Substitui | indo a bate  | eria recarregável      | .38 |
|    | 8.3  | Limpand   | lo o instrur | nento                  | .40 |
|    | 8.4  | Atualizaç | ção de firm  | ware                   | .41 |
|    |      | 8.4.1     | Atualizaçã   | ăo com o IRSoft        | .41 |
|    |      |           | 8.4.1.1      | Preparar a câmera      | .41 |
|    |      |           | 8.4.1.2      | Executar a atualização | .41 |
|    |      | 8.4.2     | Atualizaçã   | ăo pela câmera         | .42 |
|    |      |           | 8.4.2.1      | Preparar a câmera      | .42 |
|    |      |           | 8.4.2.2      | Executar a atualização | .42 |
| 9  | Dica | is e supo | orte         |                        | .43 |
|    | 9.1  | Pergunta  | as e respo   | stas                   | .43 |
|    | 9.2  | Acessóri  | ios e peça   | s de reposição         | .43 |
| 10 | Auto | orizações | s e certific | ações                  | .44 |

# 1 Segurança e descarte

### 1.1 Sobre este documento

- Este manual de instruções é parte integral do instrumento.
- Mantenha este documento ao alcance das mãos para que você possa consultá-lo quando necessário.
- Sempre utilize a versão original e completa do manual de instruções.
- Favor ler este manual de instruções cuidadosamente. Familiarize-se com o produto antes de colocá-lo em uso.
- Entregue este manual de instruções para qualquer usuário subsequente do produto.
- Preste particular atenção às instruções de segurança e avisos para prevenir danos pessoais e ao produto.

# 1.2 Segurança

### Instruções gerais de segurança

- Somente opere o produto de maneira apropriada, para o seu propósito prédefinido, e dentro dos parâmetros especificados nos dados técnicos.
- Não aplique força.
- Não opere o instrumento se houver sinais de dano à carcaça, fonte de alimentação ou cabos conectados.
- Riscos também podem surgir a partir de objetos a serem medidos ou do próprio ambiente de medição. Sempre cumpra as regulamentações locais de segurança quando realizar medições.
- Não armazene o produto junto com solventes.
- Não use dissecantes.
- Somente realize manutenção e serviço de reparo neste instrumento conforme descrito nesta documentação. Siga os passos precisamente quando realizar o serviço.
- Utilize somente peças de reposição originais da Testo.
- Durante a operação, este instrumento não deve ser apontado diretamente para o sol ou outras fontes intensas de radiação (por exemplo, objetos com temperatura excedendo 650°C). Isso pode levar a danos graves ao sensor (detector). O fabricante não oferece nenhuma garantia por danos dessa natureza ao sensor (detector microbolômetro).

### Baterias

- Uso impróprio das baterias pode causar a destruição das mesmas, ou levar a ferimentos devido a surtos de corrente, fogo ou vazamentos de produtos químicos.
- Somente use baterias fornecidas de acordo com as instruções no manual.
- Não curto-circuite as baterias.
- Não desmonte as baterias e não as modifique.
- Não exponha as baterias a impactos grandes, água, fogo ou temperaturas que excedam 60°C.
- Não armazene as baterias em proximidade de objetos metálicos.
- Em evento de contato com o ácido da bateria: limpe as áreas afetadas efetivamente com água, e se necessário consulte um médico.
- Não utilize baterias com sinais de vazamento ou baterias danificadas.
- Somente carregue a bateria recarregável no instrumento ou na estação de recarga recomendada.
- Interrompa o processo de carga imediatamente se ele não for finalizado no tempo indicado.
- Remova a bateria recarregável do instrumento imediatamente se ela não estiver funcionando corretamente ou se mostrar qualquer sinal de sobreaquecimento. A bateria recarregável pode estar quente!
- Quando não utilizada por período longo, remova a bateria recarregável do instrumento para prevenir descarga total.

#### Avisos de segurança

Preste sempre atenção a qualquer informação denotada pelos seguintes avisos. Implemente as medidas de precaução especificadas!

| Sinal                       | Explicação                                    |
|-----------------------------|-----------------------------------------------|
| <b>A</b> AVISO DE SEGURANÇA | Indica possibilidade de ferimentos graves.    |
|                             | Indica possibilidade de ferimentos leves.     |
| ATENÇÃO                     | Indica possibilidade de danos ao equipamento. |

# 1.3 Descarte

- Descarte baterias recarregáveis danificadas ou desgastadas de acordo com a legislação local.
- Ao fim da vida útil, entregue o produto ao ponto de coleta para dispositivos elétricos e eletrônicos (verifique legislação local) ou retorno o produto à Testo para descarte.

# 2 Dados técnicos

### 2.1 Módulo Bluetooth

A utilização do modulo de rádio é sujeita a regulamentações estipuladas por cada país, de modo que ele só pode ser utilizado em países onde exista a sua certificação.

O usuário e o proprietário têm obrigação de seguir essas regulamentações e pré-requisitos de uso, e reconhece que a revenda, exportação, importação, etc. em países sem certificação / permissão para uso, é de sua integral responsabilidade.

# 2.2 Dados técnicos gerais

#### Imagem infravermelha

| Característica                               | Valores                     |
|----------------------------------------------|-----------------------------|
| Resolução infravermelha                      | 240 x 180                   |
| Sensibilidade térmica (NETD)                 | 90 mK                       |
| Campo de visão (FOV) / menor distância focal | 35° x 26° / <0.5 m          |
| Resolução geométrica (IFOV)                  | 2.6 mrad                    |
| SuperResolution                              | 480 x 360 pixels / 1.3 mrad |
| Taxa de atualização da<br>imagem IR          | 9 Hz                        |
| Foco                                         | Foco fixo                   |
| Faixa espectral                              | 7.5 - 14 μm                 |

### Imagem digital

| Característica                               | Valores             |
|----------------------------------------------|---------------------|
| Tamanho da imagem / menor<br>distância focal | Min. 3.1 MP / 0.5 m |

### Apresentação da imagem

| Característica   | Valores                                    |
|------------------|--------------------------------------------|
| Display          | 8.9 cm (3.5") TFT, QVGA (320 x 240 pixels) |
| Zoom digital     | 2x, 3x, 4x                                 |
| Opções de imagem | <ul> <li>Imagem infravermelha</li> </ul>   |
|                  | <ul> <li>Imagem real</li> </ul>            |
| Interface        | • WLAN                                     |
|                  | Bluetooth                                  |
|                  | USB 2.0 micro B                            |
| Paletas de cor   | 4 opções:                                  |
|                  | Ferro                                      |
|                  | Arco-íris HC                               |
|                  | Gelado-quente                              |
|                  | • Cinza                                    |

### Medição

| Característica                               | Valores                                   |
|----------------------------------------------|-------------------------------------------|
| Faixa de medição                             | -30 a 650 °C                              |
| Exatidão                                     | <ul> <li>-30 to -21 °C ± 3 °C</li> </ul>  |
|                                              | • -20 to +650 °C ± 2 °C / ± 2%            |
| ε-Assist                                     | Emissividade automática e detecção do RTC |
| Emissividade/ajuste da temperatura refletida | 0.01 to 1/manual                          |

| Funções de medição | <ul> <li>Medição de ponto único</li> </ul>                                            |
|--------------------|---------------------------------------------------------------------------------------|
|                    | Ponto frio                                                                            |
|                    | Ponto quente                                                                          |
|                    | Diferencial de temperatura                                                            |
|                    | <ul> <li>Medição de área</li> </ul>                                                   |
|                    | Assistente de escala                                                                  |
|                    | Aviso de IFOV                                                                         |
|                    | <ul> <li>Distribuição de umidade superficial</li> </ul>                               |
|                    | <ul> <li>Medição de umidade com testo 605i (sonda<br/>de umidade)</li> </ul>          |
|                    | <ul> <li>Modo solar (manual)</li> </ul>                                               |
|                    | <ul> <li>Modo eletricidade (manual)</li> </ul>                                        |
|                    | <ul> <li>Modo eletricidade com testo 770 (alicate<br/>amperímetro sem fio)</li> </ul> |

### Câmera digital

| Característica     | Valores                          |
|--------------------|----------------------------------|
| Câmera digital     | Sim                              |
| Modo tela cheia    | Sim                              |
| Formato de arquivo | .jpg                             |
| Vídeo streaming    | • USB                            |
|                    | <ul> <li>WLAN via App</li> </ul> |

### Armazenamento de imagem

| Característica        | Valores                                                                                                    |
|-----------------------|----------------------------------------------------------------------------------------------------|
| Formato de arquivo    | <ul> <li>.jpg</li> <li>.bmt</li> <li>Opção de exportar: <ul> <li>.bmt</li> <li>.jpg</li> <li>.png</li> <li>.csv</li> <li>.xls</li> </ul> </li> </ul> |
| Capacidade de memória | Memória interna de 2.8 GB,<br>> 2000 imagens (sem SuperResolution)                                                                                   |

### Fonte de alimentação

| Característica         | Valores                                                                |
|------------------------|------------------------------------------------------------------------|
| Tipo de bateria        | Li-Ion recarregável 2500 mAh / 3.7 V                                   |
| Tempo de operação      | 4.0 h @ 20 °C                                                          |
| Opções de carregamento | No instrumento/na estação de carga (opcional)                          |
| Tempo de carga         | aprox. 5 h via fonte de alimentação<br>aprox. 8 h via PC USB interface |
| USB Interface          | 5V 2.0A                                                                |

\* === corrente contínua

### Condições ambientais

| Característica                  | Valores                      |
|---------------------------------|------------------------------|
| Temperatura de operação         | -15 a 50 °C                  |
| Temperatura de<br>armazenamento | -30 a 60 °C                  |
| Umidade                         | 20 - 80 %RH, sem condensação |

### Características físicas

| Característica                    | Valores                   |
|-----------------------------------|---------------------------|
| Peso                              | 510 g (incluindo bateria) |
| Dimensões                         | 219 x 96 x 95 mm          |
| Carcaça                           | PC/ABS                    |
| Classe de<br>proteção (IEC 60529) | IP 54                     |
| Vibração (IEC 60068-2-6)          | 2 G                       |

### Normas, testes

| Característica | Valores    |
|----------------|------------|
| EMC            | 2014/30/EU |
| RED            | 2014/53/EU |

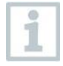

Você pode encontrar a declaração de conformidade da União Europeia (EU) na página da Testo www.testo.com em product-specific downloads.

# 3 Descrição do instrumento

# 3.1 Aplicação

O testo 872 é uma câmera termográfica robusta e portátil. Você pode utiliza-lo para realizar medições sem contato e visualizar a distribuição da temperatura em uma superfície.

### Áreas de aplicação

- Inspeção predial: Eficiência energética de estabelecimentos (aquecimento, ventilação, troca de ar com ar condicionado, engenheiros civis, empresas de engenharia, especialistas).
- Monitoramento de produção / garantia da qualidade: monitoramento de processos de produção.
- Manutenção preventiva / prestação de serviços: Inspeção elétrica e mecânica de sistemas e máquinas.
- •

### 3.1 Instrumento / visão geral dos elementos de operação

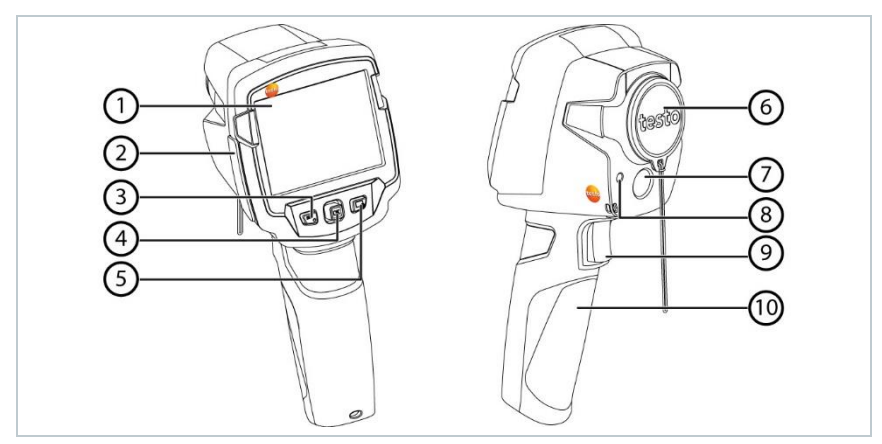

|   | Elemento                 | Função                                                                    |
|---|--------------------------|---------------------------------------------------------------------------|
| 1 | Display                  | Mostra a imagem real ou infravermelha, menus e funções.                   |
| 2 | Terminal de interfaces   | Contém a interface micro USB para alimentação e conexão com o computador. |
| 3 | - Botão 也<br>- Botão Esc | <ul> <li>Liga / desliga a câmera.</li> <li>Ação de cancelar.</li> </ul>   |

|    | Elemento                                        | Função                                                                                                    |
|----|-------------------------------------------------|----------------------------------------------------------------------------------------------------|
| 4  | <ul> <li>Botão OK</li> <li>Joystick</li> </ul>  | <ul> <li>Abre o menu, seleciona função, confirma<br/>configuração.</li> <li>Navega dentro do menu, função de destacar,<br/>seleção de paleta de cores.</li> </ul> |
| 5  | Botão de seleção<br>rápida 🕝                    | Abre a função assinalada ao botão de<br>configuração rápida; o ícone correspondente à<br>função selecionada é mostrado o canto inferior<br>direito do display.    |
| 6  | Lente da câmera<br>digital; capa de<br>proteção | Tira imagens infravermelhas; protege as lentes.                                                                                                    |
| 7  | Câmera digital                                  | Tira imagens reais.                                                                                                    |
| 8  | Laser                                           | Destaca o ponto de medição                                                                                                    |
| 9  | Gatilho                                         | Salva a imagem mostrada.                                                                                                    |
| 10 | Compartimento de<br>bateria                     | Contém a bateria recarregável.                                                                                                    |

### 

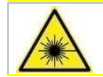

Radiação laser! Laser Classe 2

- Não olhe diretamente para o raio do laser

O laser pode ser ativado através da função remota, e também através do smartphone ou tablet.

# 3.2 Visão geral do display

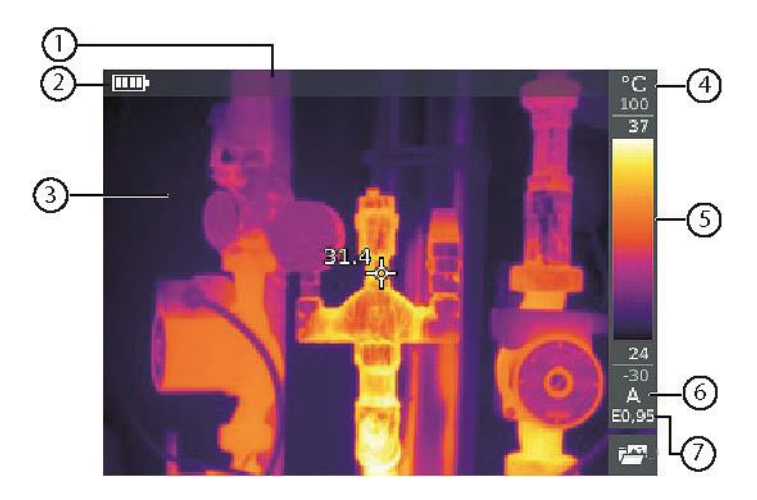

|   | Elemento          | Função                                                                                                    |
|---|-------------------|----------------------------------------------------------------------------------------------------|
| 1 | Barra de estado   | Na barra de estado, valores são mostrados<br>dependendo da configuração.                                                                                                    |
| 2 |                   | Capacidade de bateria / estado de carga:<br>Capacidade de bateria, capacidade 75-100%<br>Coperação com bateria, capacidade 50-75%<br>Coperação com bateria, capacidade 25-50%<br>Coperação com bateria, capacidade 10-25%<br>Coperação com bateria, capacidade 0-10%<br>Coperação com fonte, bateria carregando     |
| 3 | Display de imagem | Imagem IR ou real                                                                                                    |
| 4 | °C ou °F          | Unidade configurada para medição e escala.                                                                                                    |
| 5 | Escala            | <ul> <li>Unidade de temperatura</li> <li>Caracteres cinzas: faixa de medição</li> <li>Caracteres brancos: margem de temperatura<br/>da imagem é mostrada, mostrando<br/>máximo/mínimo automático (com ajuste<br/>automático de escala) ou o máximo/mínimo<br/>configurado (com ajuste de escala manual).</li> </ul> |
| 6 | A, M ou S         | A - ajuste automático de escala<br>M - ajuste manual de escala<br>S - acionado ScaleAssist                                                                                                    |
| 7 | Ε                 | Emissividade configurada                                                                                                    |

# 3.3 Fonte de alimentação

O instrumento é alimentado através da bateria recarregável (substituível) ou da fonte de alimentação (a bateria deve estar inserida).

Com a fonte de alimentação conectada, a alimentação é fornecida automaticamente e a bateria é carregada (somente em temperatura ambiente de 0 a 40°C).

Se o instrumento for desligado enquanto conectado ao PC pela interface USB, a bateria recarregável é carregada via interface USB.

Também é possível carregar a bateria usando uma estação de carregamento (acessório).

O instrumento é equipamento com uma bateria adicional para manter os dados de configuração em caso de interrupção na alimentação (por exemplo, quando a bateria é substituída).

# 4 Operação

### 4.1 Comissionamento

Favor ler o documento "testo 872 primeiros passos, instruções de comissionamento", fornecido com o produto (0970 8652).

### 4.2 Ligando e desligando o instrumento

### Ligando a câmera

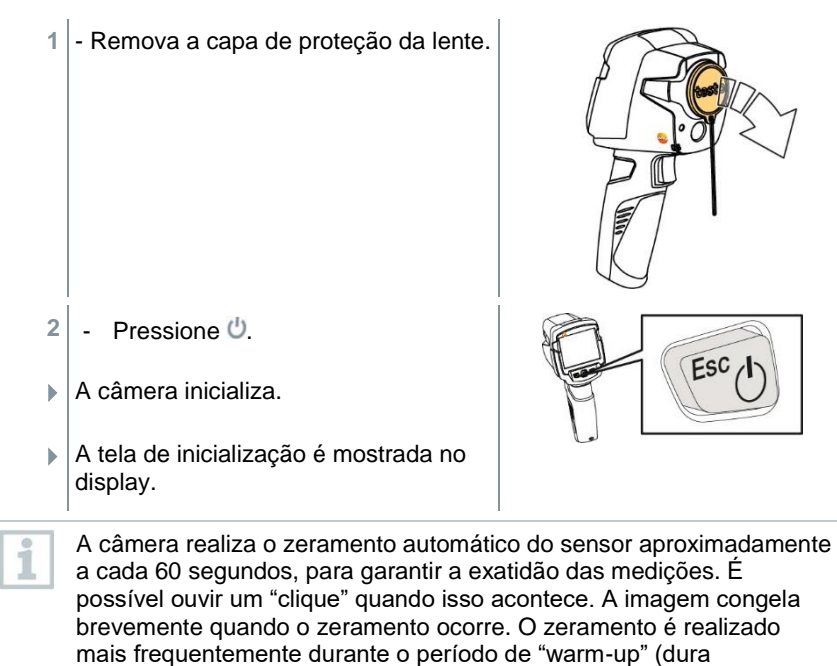

aproximadamente 90 segundos). Durante o período de "warm-up", a exatidão das medições não é garantida. A imagem deve ser usada

apenas como indicativo e pode ser salva.

 Pressione e segure <sup>(1)</sup> até que a barra de progresso seja preenchida.

14

1

Desligando a câmera

O display desliga.

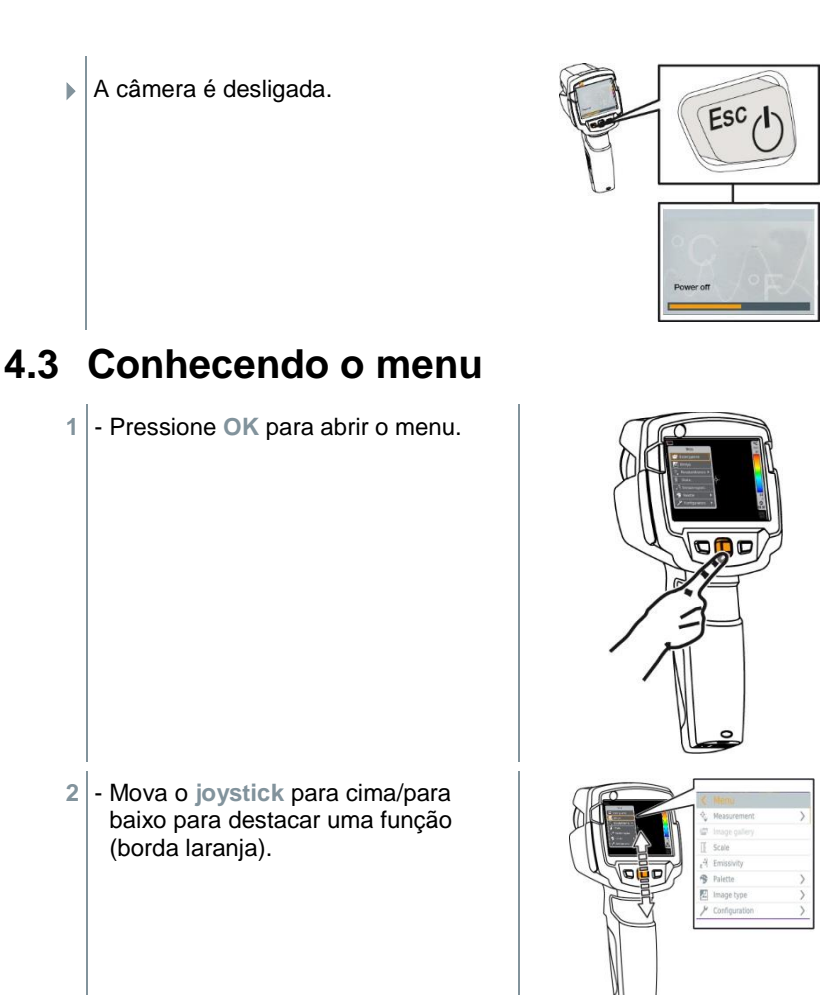

- 3 Pressione OK para selecionar a função.
- 3.1 Mova o joystick para a direita para abrir o submenu (marcado com >).
  - Retorne para o menu principal:
  - Mova o joystick para esquerda ou
  - Mova o joystick para a barra de menu e pressione OK.

### 4.4 Botão de seleção rápida

O botão de seleção rápida é outra opção de navegação que pode ser usada para certas funções ao toque de um botão.

#### Itens possíveis para seleção rápida

| Item                                                                                                    | Função                                                             |
|----------------------------------------------------------------------------------------------------|--------------------------------------------------------------------|
| 🖾 Galeria de imagens                                                                                                 | Abre a visão geral das imagens salvas.                             |
| Escala: Essa função é<br>disponibilizada somente se o<br>Tipo de imagem for<br>configurada para infravermelha)       | Configura limites de escala.                                       |
| Emissividade: Essa função<br>é disponibilizada somente se o<br>Tipo de imagem for<br>configurada para infravermelha) | Configura emissividade (E) e temperatura refletida (RTC).          |
| Paleta                                                                                                    | Alterna a seleção de paleta.                                       |
| Ajuste: Essa função é<br>disponibilizada somente se o<br>Tipo de imagem for<br>configurada para infravermelha)       | Realiza o zeramento manual.                                        |
| Iipo de imagem                                                                                                    | Alterna o tipo de imagem entre imagem infravermelha e imagem real. |
| A Laser                                                                                                    | Ativa o ponteiro do laser.                                         |
| Q Zoom                                                                                                    | Zoom (2x, 3x, 4x).                                                 |

#### Assinalando função ao botão de seleção rápida

- 1 Mova o joystick para a direita.
- O menu de seleção Configurar tecla é mostrado.
- A função ativada é marcada com um ponto (
  ).
- Mova o joystick para cima/para baixo até que a seleção apareça sobre o item do menu desejado.
  - Pressione OK

| COK                                                                                                    |      |
|----------------------------------------------------------------------------------------------------|------|
|                                                                                                    |      |
| Configure key                                                                                             |      |
| Confligure key<br>Image gallery                                                                           | 0    |
| Confligune key<br>C Image gallery<br>[E Scale                                                             | 0    |
| Confligure key<br>Confligure key<br>Tage galary<br>E Scale<br>A Emissivity                                | 000  |
| Configure kary<br>Timoge gattary<br>E Scale<br>A Emissivity<br>Patette                                    | 000  |
| Confligure key<br>C Image galary<br>E Scale<br>C Emissivity<br>P Patetle<br>C Adjustment                  | 0000 |
| Configure Any<br>C Image gallery<br>E Scale<br>C Emissivity<br>Patente<br>C Adjustment<br>E Image type    |      |
| Corriguite Any<br>Finage galary<br>E Scale<br>Partice<br>Patette<br>Adjustment<br>E image type<br>A Laker |      |

- O botão de seleção rápida é assinalado ao item do menu selecionado.
- O ícone para a função selecionada é mostrado no canto inferior direito.

#### Usando o botão de seleção rápida

- 1 Pressione 즓.
- A função assinalada ao botão de seleção rápida é executada.

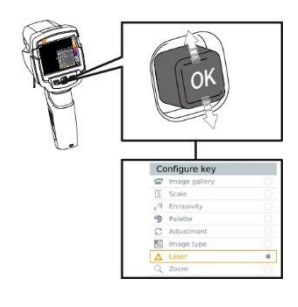

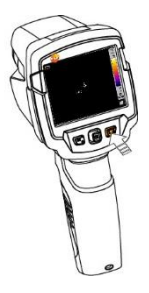

# 5 Conexão WLAN – usando o App

### 5.1 Ativando/desativando a conexão

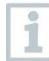

Para a conexão via WLAN, é necessário um tablet ou um smartphone com o aplicativo Thermography App já instalado.

O aplicativo está disponível na App Store para dispositivos iOS ou na Play Store para dispositivos Android.

Compatibilidade:

Necessário iOS 8.3 ou mais recente/Android 4.3 ou mais recente.

- 1 Abra o Menu.
- 2 Mova o joystick para baixo e selecione Configuração.
  - Pressione OK ou mova o joystick para a direita.
- 3 Mova o joystick para baixo e selecione Conectividade.

- Pressione OK ou mova o joystick para a direita.

4 - Selecione WLAN e pressione OK para ativar (uma marca aparece quando WLAN está ativo).

Enquanto o WiFi estiver ativado, a galeria de imagens não pode ser acessada.

#### Explicação dos ícones WLAN

| Ícone | Função                |
|-------|-----------------------|
| (((-  | App está conectado    |
| 2     | Sem conexão com o App |

# 5.2 Usando o App

### 5.2.1 Estabelecendo a conexão

- WLAN está ativo na câmera infravermelha.
- Smartphone/tablet -> Configurações -> WLAN -> rede da câmera é mostrada (identificada com o respectivo número de série) e pode ser selecionada.
- 2 Pressione Conectar.
- A conexão WLAN à câmera é estabelecida.

### 5.2.2 Selecionar display

#### Display secundário

- A conexão WLAN está estabelecida.
- 1 Seleção -> 2nd display
- O display da câmera termográfica é mostrado no seu dispositivo móvel.

#### Acesso remoto

- A conexão WLAN está estabelecida.
- 1 Seleção -> Acesso Remoto
- O display da câmera termográfica é mostrado no seu dispositivo móvel. A câmera termográfica pode ser controlada e configurações podem ser realizadas.

#### Galeria de imagens

- A conexão WLAN está estabelecida.
- 1 Seleção -> Galeria
- As imagens salvas são mostradas e podem ser gerenciadas.

# 6 Conexão Bluetooth®

A conexão entre a câmera termográfica e o testo 605i (sonda de umidade) ou o testo 770-3 (multímetro alicate amperímetro) pode ser estabelecida via Bluetooth<sup>®</sup>.

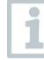

Bluetooth<sup>®</sup> 4.0 é necessário.

- Abra o Menu.
- 2 Mova o joystick para baixo e selecione Configuração.
  - Pressione OK ou mova o joystick para a direita.
- 3 Mova o joystick para baixo e selecione Conectividade.
  - Pressione OK ou mova o joystick para a direita.
- 4 Selecione Bluetooth<sup>®</sup> e pressione OK para ativar (uma marca aparece quando Bluetooth<sup>®</sup> está ativo).

#### Explicação dos ícones Bluetooth®

| Ícone       | Função                                                 |
|-------------|--------------------------------------------------------|
| *           | Sem conexão com a sonda de umidade.                    |
| <b>≫</b> )) | Busca por sonda de umidade.                            |
| ∦           | Medições da sonda de umidade estão sendo transmitidas. |

#### Quando conectada a um alicate amperímetro

As medições do alicate amperímetro são mostradas no cabeçalho.

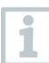

Medição só são transmitidas se corrente, tensão ou potência estiverem configurados no multímetro alicate amperímetro.

#### Quando conectada a uma sonda de umidade

- A câmera termográfica alterna automaticamente para medição de umidade.
- Medições de umidade são mostradas no cabeçalho.

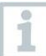

Se a conexão WLAN estiver habilitada, a transferência de dados por Bluetooth continua. Entretanto, não é possível estabelecer nova conexão com uma sonda de umidade.

# 7 Realizando medições

### ATENÇÃO

Alta radiação térmica (exemplo, devido ao sol, fogo, fornaças) Detector pode ser danificado!

- Não aponte a câmera a objetos com temperaturas > 650 °C.

### Condições ideais de operação

- Termografia predial, investigando áreas do edifício: Diferença de temperatura considerável entre o interior e o exterior é necessária (ideal: ≥ 15 °C / ≥ 27 °F).
- Condições climáticas consistentes: sem luz do sol intensa, sem precipitação, sem ventos fortes.
- Para assegurar a maior exatidão, a câmera necessita de tempo de equalização de 10 minutos após ser ligada.

### Configurações importantes da câmera

- Emissividade e temperatura refletida devem ser configuradas corretamente para que a temperatura possa ser determinada com precisão. Ajustes subsequentes são possíveis através do software para computador, se necessário.
- Quando a função de ajuste automático de escala está ativada, a escala de cor é ajustada constantemente para os valores máximo/mínimo da imagem atual. Isso significa que a cor assinalada a uma temperatura específica muda constantemente! Para poder comparar múltiplas imagens baseandose nas cores, a escala deve ser configurada manualmente para valores fixos, ou deve ser ajustada subsequentemente para valores uniformes usando o software para computador.

# 7.1 Salvando a imagem

- 1 Pressione o Gatilho.
- A imagem é salva automaticamente.
- Independentemente do tipo de imagem configurado, uma imagem infravermelha é salva em conjunto com a imagem real.

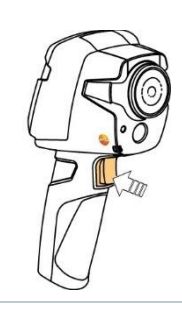

1

Caso resolução maior seja necessária: no menu de Configuração -> selecione SuperResolution para ter resolução quatro vezes maior.

# 7.2 Configurando as funções de medição

- 1 Abra o submenu Medição.
- O submenu com as funções de medição é aberto:
  - Marcar Pixel:
    - Medição de ponto único: a temperatura no ponto central da imagem é marcada com uma cruz branca e o respectivo valor é mostrado.
    - Ponto frio, Ponto quente: o ponto de temperatura mais alta ou mais baixa é marcada com uma cruz azul ou vermelha e o respectivo valor é mostrado.
  - Min/Max em Área:
    - Min/máx. em área: os valores mínimo, máximo e media para uma área selecionada são mostrados.
    - Ponto frio, Ponto quente: a menor ou maior temperatura dentro de uma faixa de seleção é marcada com cruzes azul ou vermelha e o respectivo valor é mostrado.
  - Faixa de medição: selecione entre duas faixas de medição.
  - Diferencial de temperatura: identifica a diferença entre dois pontos de temperatura.
  - Valores externos de medição: selecione Umidade, Corrente, Tensão, Solar, Potência, Nenhum.
  - IFOV: o indicador IFOV mostra o que pode ser medido com exatidão a partir de uma distância específica.
  - Zoom: zoom (2x, 3x, 4x)
- Mova o joystick para cima/para baixo para selecionar a função desejada e então pressione OK.

# 7.3 Galeria de imagens

Imagens salvas podem ser visualizadas, analisadas ou excluídas.

#### Nome dos arquivos

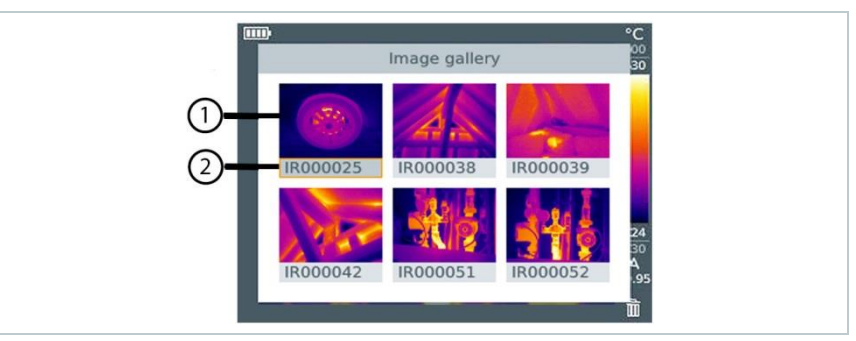

|   | Designação | Explicação                                     |
|---|------------|------------------------------------------------|
| 1 | -          | Pré-visualização da imagem infravermelha       |
| 2 | IR         | Imagem infravermelha com a imagem real anexada |
|   | 000000     | Numeração consecutiva                          |
|   | SR         | Imagens capturadas com SuperResolution         |

1

Os nomes dos arquivos podem ser alterados pelo computador, por exemplo, pelo Windows Explorer.

#### Mostrando uma imagem salva

Imagens salvas podem ser visualizadas e analisadas na galeria de imagens.

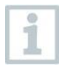

Quando o SuperResolution está habilitado, 2 imagens são salvas na galeria de imagens (uma imagem IR, e uma imagem SR). A imagem em alta resolução do SuperResolution é salva em paralelo. Na barra de estado, o número de imagens em SuperResolution a serem salvas é mostrado (por exemplo: SR(1)). Um máximo de 5 imagens em SuperResolution podem ser processadas simultaneamente.

- 1 Selecione a função Galeria de imagens.
- Todas as imagens salvas são mostradas em forma de prévisualização.
- 2 Mova o joystick para selecionar a imagem.

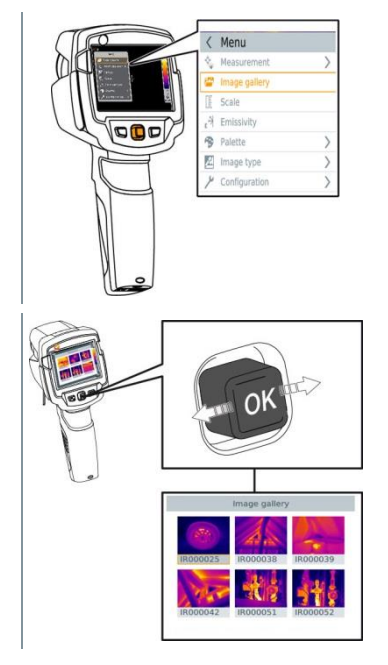

- 3 Pressione OK para abrir a imagem selecionada.
- A imagem é mostrada.

#### Analisando uma imagem

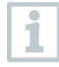

Se uma imagem for salva com SuperResolution, a imagem conterá uma imagem normal (IR) e uma imagem em alta resolução (SR). As imagens mostrarão a mesma seção de imagem. Elas podem ser mostradas e analisadas na galeria de imagens.

Imagens salvas podem ser analisadas usando as funções medição de ponto único, ponto quente, ponto frio e diferencial de temperatura. Nas imagens salvas, as cruzes que marcam o ponto de medição podem ser movimentadas usando o joystick.

Para descrição das funções individuais, favor ler as informações nas respectivas seções do manual.

### Excluindo uma imagem

- 1 Selecione a função Galeria de imagens.
- Todas as imagens salvas são mostradas em forma de prévisualização.

- 2 Mova o joystick para selecionar a imagem.
- < Menu 🎄 Measurement > Scale A Emissivity Palette Image type > Configuration

- 3 Pressione 🗔.
- Deletar imagem? É mostrado.

- 4 Pressione OK para excluir a imagem.
- 4.1 Pressione Esc para cancelar o processo.

Delete image?

### 7.4 Configurando a escala

Configuração manual de escala pode ser ativado ao invés da configuração automática de escala (ajuste contínuo e automáticos dos valores min/máx. atuais). Os limites de escala podem ser configurados dentro de uma faixa de medição.

O modo ativado é mostrado no canto inferior direito: A escala automática, M escala manual e S OptiScale (ScaleAssist).

O ajuste automático de escala ajuste a escala continuamente para as medições atuais, e a cor assinalada ao valor de temperatura é alterado.
 No ajuste manual de escala, valores limites fixos são definidos, e a cor assinalada à temperatura também é fixa (importante para comparações visuais das imagens)
 A escala influencia na maneira que a imagem infravermelha é mostrada no display mas não afeta os valores registrados.
 Com o ScaleAssist, uma escala padronizada é mostrada dependendo da temperatura do ambiente interno e externo.

#### Configurando o ajuste automático de escala

- 1 Selecione a função Escala.
- 2 Mova o joystick para cima ou para baixo até que Auto esteja selecionado e então pressione OK.
- Ajuste automático de escala é acionado. A é mostrado no canto inferior direito.

### Configurando o ajuste manual de escala

O valor de limite inferior, a faixa de temperatura (limites inferior e superior simultaneamente) e o limite superior podem ser configurados.

- 1 Selecione a função Escala.
- 2 Pressione OK.
- No menu, mova o joystick para cima ou para baixo até que Manual esteja selecionado e então pressione OK.
- 4 Mova o joystick para a direita, selecione Min.Temp. (limite inferior).
  - Mova o joystick para cima/para baixo para configurar o valor.
- **4.1** Mova o joystick para a direita, selecione Min.Temp. (limite inferior) e Max.Temp. (limite superior).
  - Mova o joystick para cima/para baixo para configurar os valores.
- 4.2 Mova o joystick para a direita, selecione Max.Temp. (limite superior).
   Mova o joystick para cima/para baixo para configurar o valor.
- **4.3** Se necessário, mova o joystick para a esquerda, para voltar ao menu.
  - 5 Pressione OK.
  - Configuração manual de escala é ativada. M é mostrado no canto inferior direito.

#### Configurando o ScaleAssist

A função ScaleAssist calcula uma escala neutra em relação ao display dependendo da temperatura, dependendo da temperatura interior e exterior. Essa graduação de escala pode ser usada para detectar defeitos no edifício.

- 1 Selecione a função Escala.
- 2 Pressione OK.
- 3 No menu, mova o joystick para cima/para baixo até que ScaleAssist seja selecionado.
- 4 Mova o joystick para a direita, selecione Temperatura do ambiente interno.
  - Mova o joystick para cima/para baixo para configurar o valor.

- 5 Mova o joystick para a direita, selecione Temperatura do ambiente externo.
  - Mova o joystick para cima/para baixo para configurar o valor.
- 6 Se necessário, mova o joystick para a esquerda, de volta ao menu.
- 7 Ative o ScaleAssist: pressione OK.
- Configuração manual de escala é ativado. S é mostrado no canto inferior direito.

# 7.5 Configurando emissividade e temperatura refletida

Essa função está disponível apenas se o **Tipo de imagem** for configurado para imagem infravermelha.

É possível selecionar entre emissividades pré-definidas pelo usuário e 8 materiais com emissividade fixa. A temperatura refletida (RTC) pode ser configurada individualmente.

Outros materiais podem ser importados para o instrumento de uma lista existente usando o software para computador.

#### Informação sobre emissividade:

1

A emissividade descreve a capacidade do corpo de emitir radiação eletromagnética. Essa característica é específica do material e deve ser adaptada para obter resultados de medição corretos.

Não metais (papel, cerâmica, gesso, madeira, tinturas e revestimentos), plásticos e alimentos têm emissividade alta, o que significa que a temperatura superficial pode ser medida facilmente usando infravermelho.

Devido a sua emissividade ser baixa ou não uniforme, metais brilhantes e óxidos metálicos têm usabilidade limitada para medições por infravermelho. Medições com pouca exatidão são esperadas nesses casos. Solução para esses casos são revestimentos que aumentam a emissividade, por exemplo, tinturas ou fita de emissividade (acessório: 0554 0051), que devem ser aplicados ao objeto a ser medido.

A tabela a seguir mostra valores típicos de emissividade para os principais materiais. Esses valores podem ser usados como referência para configurações definidas pelo usuário.

| Material (temperatura do material) | Emissividade |
|------------------------------------|--------------|
| Alumínio, rolo brilhante (170 °C)  | 0.04         |
| Algodão (20 °C)                    | 0.77         |

| Material (temperatura do material)              | Emissividade |
|-------------------------------------------------|--------------|
| Concreto (25 °C)                                | 0.93         |
| Gelo, liso (0 °C)                               | 0.97         |
| Ferro, granulado (20 °C)                        | 0.24         |
| Ferro compactado (100 °C)                       | 0.80         |
| Ferro em rolamento (20 °C)                      | 0.77         |
| Gesso (20 °C)                                   | 0.90         |
| Vidro (90 °C)                                   | 0.94         |
| Borracha, endurecida (23 °C)                    | 0.94         |
| Borracha, cinza claro (23 °C)                   | 0.89         |
| Madeira (70 °C)                                 | 0.94         |
| Cortiça (20 °C)                                 | 0.70         |
| Radiador, preto anodizado (50 °C)               | 0.98         |
| Cobre, levemente manchado (20 °C)               | 0.04         |
| Cobre, oxidado (130 °C)                         | 0.76         |
| Plásticos: PE, PP, PVC (20 °C)                  | 0.94         |
| Bronze, oxidado (200 °C)                        | 0.61         |
| Papel (20 °C)                                   | 0.97         |
| Porcelana (20 °C)                               | 0.92         |
| Tintura preta (80 °C)                           | 0.97         |
| Aço, superfície com tratamento térmico (200 °C) | 0.52         |
| Aço, oxidado (200 °C)                           | 0.79         |
| Barro, queimado (70 °C)                         | 0.91         |
| Tinta de transformador (70 °C)                  | 0.94         |
| Tijolo, argamassa, reboco (20 °C)               | 0.93         |

#### Informação sobre temperatura refletida:

Usando esse fator tipo offset, a reflexão é calculada baseada em emissividades baixas, e a exatidão da medição de temperatura por infravermelho é melhorada. Na maioria dos casos, a temperatura refletida é idêntica à temperatura do ar ambiente. Somente quando objetos com emissões fortes e a temperaturas muito baixas (como céu limpo durante medições em ambientes externos) ou temperaturas muito altas (como fornos ou maquinários) estão em proximidade do objeto sendo medido a radiação térmica dessas fontes deve ser determinada e usada. A temperatura refletida tem pouco efeito em objetos com alta emissividade.

Informações adicionais podem ser encontradas no guia de bolso de termografia.

### 7.5.1 Selecionando a emissividade

1 - Selecione a função Emissividade.

2 - Mova o joystick para cima/para baixo para selecionar o material desejado (com emissividade permanente) e então pressione OK.

### 7.5.2 Customizar a emissividade

- 1 Selecione a função Emissividade.
- 2 Mova o joystick para cima/para baixo até Definição do usuário ficar selecionado.
  - Mova o joystick para a direita até E ser selecionado.
  - Configure o valor manualmente.
- 3 Pressione OK.
- 3 Press OK.

### 7.5.3 Configurar o RTC

- 1 Selecione a função Emissividade.
- 2 Mova o joystick para a direita até RTC ser selecionado.
  - Configure o valor manualmente.
- 3 Pressione OK.

### 7.5.4 Configurar o assistente de emissividade (ε-Assist)

- 1 Selecione a função Emissividade.
- 2 Mova o joystick para a direita até ε-Assist ser selecionado.
- 3 Pressione OK.
- 4 Fixe o adesivo ε-marker ao objeto a ser medido com a câmera.
- RTC e emissividade são configurados automaticamente.
- 5 Pressione OK.

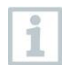

Se não for possível determinar a emissividade devido ao objeto ter a mesma temperatura que a temperatura refletida, o campo de

configuração é aberto novamente. O valor de emissividade deve ser configurado manualmente.

### 7.6 Selecionar a paleta de cores

Essa função está disponível apenas se o **Tipo de imagem** for configurado para imagem infravermelha.

- 1 Seleciona a função Paleta.
- 2 Mova o joystick para cima/para baixo para selecionar a paleta de cores desejada e então pressione OK.

### 7.7 Tipo de imagem

A visualização pode ser alternada entre imagem infravermelha e imagem real (câmera digital).

- 1 Selecione a função Tipo de imagem.
- 2 Mova o joystick para cima ou para baixo e escolha entre a visualização imagem infravermelha ou imagem real.
- 3 Pressione OK para confirmar a seleção.

### 7.8 Ativando modos umidade, solar ou elétrico

- 1 Abra o Menu.
- 2 Mova o joystick para baixo e selecione Medições. Então pressione OK ou mova o joystick para a direita.
- Mova o joystick para baixo e selecione Valores de medição externos. Então pressione OK.
- Mova o joystick para cima/para baixo e ative Umidade, Corrente, Tensão, Sol4ar ou Potência.
  - Se nenhuma sonda de rádio estiver conectada, insira valores manualmente.
  - Se a sonda de rádio estiver conectada, os valores são transmitidos automaticamente.
- 5 Pressione OK para ativar o Modo selecionado.

|   | 0      |
|---|--------|
| L | 1      |
| L | - Al-1 |

Valores para corrente, tensão e potência podem ser transmitidos de um testo 770-3 (multímetro alicate amperímetro).

# 7.9 Ativar o diferencial de temperatura

O diferencial de temperatura permite que a diferença de temperatura entre dois pontos possa ser calculada.

- 1 Abra o Menu.
- 2 Mova o joystick para baixo e selecione Medição. Então pressione OK ou mova o joystick para a direita.
- 3 Mova o joystick para baixo e selecione Diferencial de temperatura. Então pressione OK.
- Mova o joystick para cima/para baixo e selecione qual diferencial de temperatura a ser calculado (Ponto-Ponto, Ponto-Sonda, Ponto-Valor, Ponto-RTC). Então pressione OK.
- 4.1 Seleção Ponto-Ponto:
  - Mova o joystick para a direita -> selecione ponto de medição 1 -> pressione OK -> mova o ponto de medição para a visualização atual com o joystick -> pressione OK.
  - Mova o joystick para a direita -> selecione ponto de medição 2 -> pressione OK -> mova o ponto de medição para a visualização atual com o joystick -> pressione OK.
  - Encerrar medição: mova o joystick para a direita, pressione Encerrar.
- 4.3 Seleção Ponto-Valor:
  - Mova o joystick para a direita -> selecione ponto de medição 1 -> pressione OK -> mova o ponto de medição para a visualização atual com o joystick -> pressione OK.
  - Mova o joystick para a direita, configure o valor manualmente.
  - Encerrar medição: mova o joystick para a direita, pressione Encerrar.
- 4.4 Seleção Ponto-RTC:
  - Mova o joystick para a direita -> selecione ponto de medição 1 -> pressione OK -> mova o ponto de medição para a visualização atual com o joystick -> pressione OK.

- Mova o joystick para a direita, configure o valor manualmente.
- Encerrar medição: mova o joystick para a direita, pressione Encerrar.

# 7.10 Configuração

### 7.10.1 Configurações

### Configurações de país

O idioma da interface de usuário pode ser configurado.

- 1 Selecione a função Configurações de país.
- Mova o joystick para cima/para baixo para selecionar o idioma desejado e então pressione OK.

### Configurar data/hora

A data e hora podem ser configuradas. O formato da data e hora é selecionado automaticamente baseado no idioma selecionado para a interface de usuário.

- 1 Selecione a função Configurar data/hora.
- Mova o joystick para a direita/para esquerda para selecionar a configuração desejada.
- 3 Mova o joystick para cima/para baixo configurar o valor.
- 4 Após configurar todos os valores, pressione OK.

### Unidade de temperatura

A unidade de temperatura pode ser configurada.

- Abra o submenu Unidade de temperatura. Para saber como proceder, veja a seção conhecendo o menu.
- 2 Mova o joystick para cima/para baixo para selecionar a unidade de temperatura desejada e então pressione OK.

### Opções de economia de energia

A intensidade de iluminação do display pode ser configurada. A intensidade mais baixa aumenta a duração da bateria.

O período até que o produto se desligue automaticamente para economizar energia pode ser configurado.

- Secione a função Opções de economia de energia.

2 - Mova o joystick para cima/para baixo para selecionar o nível de intensidade e então pressione OK.

### 7.10.2 SuperResolution

SuperResolution é uma tecnologia para melhorar a qualidade da imagem. Cada vez que uma imagem é gravada, uma sequência de imagens é salva na câmera termográfica e é usada para calcular uma imagem com quatro vezes mais medições, com auxílio da câmera, do aplicativo ou do software de computador. A resolução geométrica (IFOV) é melhorada por um fator de 1.6. Para usar essa função, as seguintes condições devem ser cumpridas:

- A câmera é portátil.
- Os objetos não devem se movimentar.
  - 1 Abra a função SuperResolution.
  - 2 Pressione OK para ativar ou desativar a função.

### 7.10.3 Salvar em JPEG

Imagens infravermelhas são salvas no formato BMT (imagem com todos os dados de temperatura). A imagem também pode ser salva no formato JPEG (sem informação da temperatura) simultaneamente. O conteúdo da imagem corresponde à imagem infravermelha mostrada no display, incluindo a escala e as marcações selecionadas pela função de medição. O arquivo JPEG é salvo com o mesmo nome do arquivo BMT associado e pode ser aberto no computador, mesmo sem utilizar o software IRSoft.

- 1 Abra a função Salvar JPEG.
- 2 Pressione OK.
- 3 Mova o joystick para cima/para baixo até que Ligar/Desligar seja selecionado.
- 4 Pressione OK.
- 5 Adicione uma data/hora ao arquivo JPEG se necessário. Desligue ou ligue a função para esse propósito.

### 7.10.4 Conectividade

Habilitar/desabilitar WLAN

- 1 Menu -> Configuração -> Conectividade
- 2 Mova o joystick para a direita (>).
  - Selecione WLAN e pressione OK para habilitar (🖌) ou desabilitar a função.
- 3 Pressione Esc para cancelar o processo.

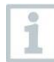

Se a conexão WLAN estiver habilitada, a transferência de dados por Bluetooth continua. Entretanto, não é possível estabelecer nova conexão com uma sonda de umidade.

### 7.10.5 Condições ambientais

Desvios nas medições que surgem devido à alta umidade ou a distâncias longas em relação ao objeto a ser medido podem ser corrigidos. Parâmetros de correção devem ser configurados para esse propósito.

Se a câmera estiver conectada a uma sonda de umidade (opcional), a temperatura e umidade ambiente são configurados automaticamente.

Valores para a temperatura ambiente e a umidade ambiente podem ser configurados manualmente.

- 1 Menu -> Configuração -> Condições ambientais
- Mova o joystick para cima/para baixo para configurar o valor de temperatura.
- 3 Mova o joystick para a direita.
- 4 Mova o joystick para cima/para baixo para configurar o valor de umidade.
- 5 Pressione OK.

### 7.10.6 Informações

As seguintes informações do instrumento são mostradas:

- Informações do dispositivo (exemplo, número de série, nome do dispositivo, versão de firmware)
- Opcionais
- Funções de medição
- WLAN
- Certificações de rádio
- Informações legais

### 7.10.7 Modo tela cheia

A escala e o ícone botão de seleção rápida podem ser escondidos no display.

- 1 Selecione a função Modo tela cheia.
- Quando o modo tela cheia está ativo, a escala e o ícone do botão de seleção rápida são escondidos. Quando uma tecla é pressionada, esses elementos são mostrados temporariamente.

### 7.10.8 Opções de reset

#### **Reiniciar o contador**

- Após um reset, o número consecutivo das imagens inicia novamente do zero. Quando salvar imagens, as imagens já salvas são sobrescritas! Faça o backup das imagens antes de realizar um reset para prevenir que elas sejam sobrescritas.
- 1 Menu -> Configuração-> Reiniciar contador
- 2 Selecione a função Reiniciar contador.
- Reiniciar o contador de imagens? é mostrado.
- 3 Pressione OK para reiniciar o contador.
- 3.1 Pressione Esc para cancelar o processo.

### Configurações de fábrica

O instrumento pode ser reiniciado para as configurações de fábrica.

# 1

Data/hora, configuração do país e o contador não são reiniciados.

- 1 Menu -> Configuração -> Opções de reset.
- 2 Selecione a função Configurações de fábrica.
- Aplicar configurações de fábrica? é mostrado.
- 3 Pressione OK para aplicar as configurações de fábrica.
- 2.1 Pressione Esc para cancelar o processo.

### Formatar

A memória pode ser formatada.

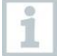

Quando formatar, todas as informações salvas na memória são perdidas.

Faça backup de todas as imagens salvas antes de formatar para prevenir perda de dados.

Formatar não reinicia o contador.

- 1 Menu -> Configuração -> Opções de reset.
- 2 Selecione a função Formatar.
- Formatar memória? é mostrado.
- 3 Pressione OK para formatar a memória.
- 3.1 Pressione Esc para cancelar o processo.

# 8 Manutenção

### 8.1 Carregando a bateria recarregável

- 1 Abra a capa da interface de terminais.
- 2 Conecte o cabo do carregador à interface Micro-USB.
- 3 Conecte a fonte de alimentação à tomada.

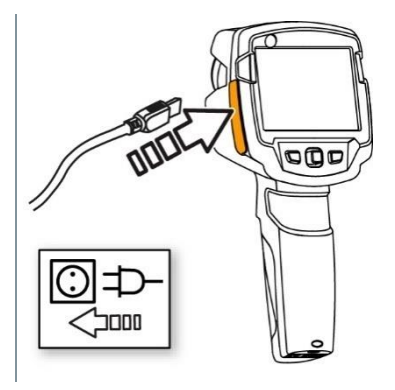

O processo de carga iniciará.

Se a bateria estiver completamente drenada, a carga total leva aproximadamente 5 horas.

- O estado de carregamento não é mostrado quando o instrumento está desligado.
- 4 Ligue o instrumento para verificar o estado de carga.

# 8.2 Substituindo a bateria recarregável

### **AVISO DE SEGURANÇA**

Risco grave de ferimentos ao usuário e/ou destruição do instrumento.

> Há risco de explosão se a bateria for substituída por uma de tipo incorreto.

> Descarte de baterias gastas/defeituosas de acordo com as especificações legais relevantes.

1 - Desligue o instrumento. ESC 2 - Abra o compartimento de bateria. 3 - Destrave a bateria e a remova. 000

4 - Insira a nova bateria e a deslize no sentido acima até ouvir um "clique".

5 - Feche o compartimento de bateria.

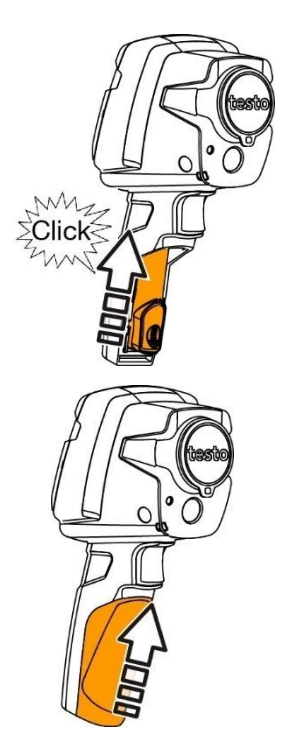

# 8.3 Limpando o instrumento

#### Limpando a carcaça do instrumento

- A capa da interface de terminais está fechada.
  - O compartimento de bateria está fechado.
- Esfregue a superfície do instrumento com um pano úmido. Use produtos de limpeza amenos ou água com sabão para este propósito.

### Limpando a lente e o display

- 1 Se a lente estiver suja, limpe-a com um cotonete.
- 2 Se o display estiver sujo, limpe-o com um pano de limpeza (exemplo, pano de microfibras).

# 8.4 Atualização de firmware

A versão atual de firmware pode ser encontrada no site www.testo.com. Existem duas opções para realizar a atualização:

- Atualização com o IRSoft ou
- Atualização diretamente na câmera termográfica

### Download do arquivo de firmware

- 1 Faça o download do arquivo: Firmware-testo-865-872.exe
- 2 Extraia o arquivo: clique duas vezes no arquivo exe.

FW\_T87x\_Vx.xx.bin é armazenado no arquivo.

### 8.4.1 Atualização com o IRSoft

### 8.4.1.1 Preparar a câmera

- Bateria está completamente carregada ou o carregador está conectado na câmera.
  - Conecte o computador à câmera pelo cabo USB.
- 2 Ligue a câmera.

• O arquivo de firmware já foi baixado.

### 8.4.1.2 Executar a atualização

- IRSoft está ativado.
- 1 Selecione Câmera -> Configurações.
- 2 Clique Configurar câmera.
  - Janela Configurar câmera é aberta
- 3 Configurar câmera -> selecione Update de firmware -> OK.
  - FW\_T87x\_Vx.xx.bin é mostrado.
- 4 Selecione Open.
  - Atualização de firmware é executada.

 A câmera é reiniciada automaticamente. Atualização executada com sucesso.

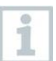

A câmera pode mostrar a mensagem: Atualização de firmware finalizada. Favor reiniciar o dispositivo. Reinício não realizado. Ação:

- Desligue a câmera após 10 segundos e ligue novamente após 3 segundos.

A versão atual de firmware é mostrada.

### 8.4.2 Atualização pela câmera

### 8.4.2.1 Preparar a câmera

- Bateria está completamente carregada ou o carregador está conectado na câmera.
- 1 Ligue a câmera.
- 2 Abra a capa da interface de terminais.
- 3 Conecte o cabo do carregador à interface Micro-USB.
  - A câmera é mostrada como um dispositivo de armazenamento de dados no Windows Explorer.

### 8.4.2.2 Executar a atualização

- 1 FW\_T87x\_Vx.xx.bin- arraste este arquivo para o dispositivo de armazenamento de dados..
- 2 Ejete o dispositivo de armazenamento de dados.
- 3 Desconecte o cabo USB.
- 4 Desligue a câmera.
- 5 Ligue a câmera: Atualização é executada.
- 6 Veja o progresso no display.
  - Atualização realizada com sucesso. A versão de firmware atual é mostrada.

# 9 Dicas e suporte

### 9.1 Perguntas e respostas

| Pergunta                                                                                                    | Possível causa / solução                                                                                                    |  |
|----------------------------------------------------------------------------------------------------|----------------------------------------------------------------------------------------------------|--|
| Erro! Memória cheia! é<br>mostrado.                                                                                       | Memória disponível insuficiente: Transfira<br>imagens ao computador ou as exclua.                                                     |  |
| Erro! Temperatura<br>permitida para o<br>instrumento excedida! é<br>mostrado.                                             | Desligue a câmera, deixe o instrumento esfriar<br>e observe a temperatura ambiente permitida.                                         |  |
| ~ é mostrado antes do valor.                                                                                              | Valor fora da faixa de medição: faixa de medição estendida sem garantia de exatidão.                                                  |  |
| ou +++ é mostrado ao<br>invés de um valor                                                                                 | Valor fora da faixa de medição e da faixa de estendida.                                                                               |  |
| xxx é mostrado ao invés de<br>um valor.                                                                                   | Valor não pode ser calculado: verifique os<br>parâmetros configurados para ver se são<br>plausíveis.                                  |  |
| Zeramento automático<br>("clique" audível e<br>congelamento momentâneo<br>da imagem) é realizado muito<br>frequentemente. | Câmera ainda no período de "warm-up" (dura<br>aproximadamente 90 segundos): Aguarde até<br>que o período de "warm-up" seja encerrado. |  |

Caso nós não tenhamos respondido as suas dúvidas, favor contatar o seu distribuidor ou o Customer Service da Testo. As informações de contato estão no final deste documento ou no site **www.testo.com/service-contact**.

### 9.2 Acessórios e peças de reposição

| Descrição                                                                                             | Artigo no. |
|----------------------------------------------------------------------------------------------------|------------|
| Estação de carregamento de bateria                                                                    | 0554 1103  |
| Bateria recarregável sobressalente                                                                    | 0515 5107  |
| Bolsa para transporte                                                                                 | 0554 7808  |
| Marcadores adicionais para função E-Assist (10 unidades)                                              | 0554 0872  |
| Fita de emissividade                                                                                  | 0554 0051  |
| Certificado de calibração ISO: Pontos de calibração<br>0 °C, 25 °C, 50 °C                             | 0520 0489  |
| Certificado de calibração ISO: Pontos de calibração<br>0 °C, 100 °C, 200 °C                           | 0520 0490  |
| Certificado de calibração ISO: Pontos de calibração<br>livremente selecionáveis entre -18 °C e 250 °C | 0520 0495  |

Para mais acessórios ou peças de reposição, favor consultar os catálogos do produto e folhetos em **www.testo.com**.

# 10 Autorizações e certificações

| Produto | testo 871            |
|---------|----------------------|
| MatNo.  | 0560 8711, 0560 8712 |

A utilização do modulo de rádio é sujeita a regulamentações estipuladas por cada país, de modo que ele só pode ser utilizado em países onde exista a sua certificação. O usuário e o proprietário têm obrigação de seguir essas regulamentações e pré-requisitos de uso, e reconhece que a revenda, exportação, importação, etc. em países sem certificação / permissão para uso, é de sua integral responsabilidade.

| País          | Detalhes                                                                                                    |        |  |
|---------------|----------------------------------------------------------------------------------------------------|--------|--|
| Australia     |                                                                                                    | E 1561 |  |
| Canada        | Contains IC: 5969A-TIWI101<br>Product IC: 6127B-2016TIFAM<br>IC Warnings                                                                                                    |        |  |
| Brazil        | Agéncia Nacional de Telecomunicações<br>02800-17-04701<br>Este equipamento não tem direito à proteção contra<br>interferência prejudicial e não pode causar interferência<br>em sistemas devidamente autorizados.                                                                                                    |        |  |
| Europa + EFTA | The EU Declaration of Conformity can be found on the testo homepage www.testo.com under the product specific downloads.<br>EU countries:<br>Belgium (BE), Bulgaria (BG), Denmark (DK), Germany (DE),<br>Estonia (EE), Finland (FI), France (FR), Greece (GR), Ireland<br>(IE), Italy (IT), Latvia (LV), Lithuania (LT), Luxembourg (LU),<br>Malta (MT), Netherlands (NL), Austria (AT), Poland (PL),<br>Portugal (PT), Romania (RO), Sweden (SE), Slovakia (SK),<br>Slovenia (SI), Spain (ES), Czech Republic (CZ), Hungary (HU),<br>United Kingdom (GB), Republic of Cyprus (CY).<br>EFTA countries:<br>Iceland, Liechtenstein, Norway, Switzerland |        |  |
| India         | Authorized                                                                                                    |        |  |
| Japan         | Japan Information                                                                                                    |        |  |
| Russia        | Authorized                                                                                                    |        |  |
| South Africa  | ICASA ID<br>testo 868: TA-2017/917<br>testo 871: TA-2017/916<br>testo 872: TA-2017/918                                                                                                    |        |  |

| South Korea            | testo 868: MSIP-REM-te2-Testo868<br>testo 871: MSIP-REM-te2-Testo871<br>testo 872: MSIP-REM-te2-Testo872<br>KCC Warning |                                                                                                 |  |
|------------------------|----------------------------------------------------------------------------------------------------|-------------------------------------------------------------------------------------------------|--|
| Turkey                 | Authorized                                                                                                    |                                                                                                 |  |
| USA                    | contains FCC ID: TFB-TIWI1-01<br>Product FCC ID: WAF-2016TIFAM<br>FCC Warnings                                          |                                                                                                 |  |
| WLAN /<br>Bluetooth®   | Feature                                                                                                    | Values                                                                                          |  |
| Information            | WLAN range<br>Bluetooth® range                                                                                          | typical 15 m<br>typical 5 m                                                                     |  |
|                        | radio type<br>radio class                                                                                               | TiWi-BLE<br>WLAN 2.4 GHz IEEE 802.11<br>b/g<br>Bluetooth® 2.1 + EDR and Low<br>Energy (BLE) 4.0 |  |
|                        | radio module company                                                                                                    | LSR<br>W66 N220 Commerce Court<br>Cedarburg,<br>WI 53012-2636 USA                               |  |
|                        | RF Band                                                                                                    | BT LE: 2402 – 2480MHz<br>WLAN: 2412 – 2480MHz                                                   |  |
|                        | power output [E.I.R.P]                                                                                                  | BT LE: 10dBm<br>WLAN: 20dBm                                                                     |  |
| Bluetooth® SIG Listing | Feature                                                                                                    | Values                                                                                          |  |
|                        | QD ID                                                                                                    | 90590                                                                                           |  |
|                        | Declaration ID                                                                                                    | D030647                                                                                         |  |
|                        | member company                                                                                                    | Testo SE & Co. KGaA                                                                             |  |
| Laser *                | Conform to IEC / EN 60825-1:2014<br>Laser class 2<br>Do not stare into the beam!                                        |                                                                                                 |  |

\* Use only in products of testo 868, testo 871 and testo 872 for Europe + EFTA countries, Turkey and Australia

IC Warnings

#### RSS-Gen & RSS-247 statement:

This device complies with Industry Canada licence-exempt RSS standard(s).

Operation is subject to the following two conditions:

(1) this device may not cause interference, and

(2) this device must accept any interference, including interference that may cause undesired operation of the device.

Le présent appareil est conforme aux CNR d'Industrie Canada applicables aux appareils radio exempts de licence.

L'exploitation est autorisée aux deux conditions suivantes :

(1) l'appareil ne doit pas produire de brouillage, et

(2) l'utilisateur de l'appareil doit accepter tout brouillage radioélectrique subi, même si le brouillage est susceptible d'en compromettre le fonctionnement.

#### Caution: Radio Frequency Radiation Exposure

This equipment complies with IC radiation exposure limits set forth for an uncontrolled environment and meets the IC radio frequency (RF) Exposure Guidelines. This equipment should be installed and operated keeping the radiator at least 12 cm or more away from person's body in normal use position. Co-Location:

This transmitter must not be co-located or operated in conjunction with any other antenna or transmitter.

Attention : exposition au rayonnement de radiofréquences

Cet équipement est conforme aux limites d'exposition aux radiofréquences IC fixées pour un environnement non contrôlé et aux Lignes directrices relatives à l'exposition aux radiofréquences (RF). Cet équipement devrait être installé et utilisé à une distance d'au moins 12 cm d'un radiateur ou à une distance plus grande du corps humain en position normale d'utilisation.

#### Co-location

Ce transmetteur ne peut pas être installé en colocation ou être utilisé avec une autre antenne ou transmetteur, quel qu'en soit le type.

#### FCC Warnings

Information from the FCC (Federal Communications Commission)

For your own safety

Shielded cables should be used for a composite interface. This is to ensure continued protection against radio frequency interference.

#### FCC warning statement

This equipment has been tested and found to comply with the limits for a Class B digital device, pursuant to Part 15 of the FCC Rules. These limits are designed to provide reasonable protection against harmful interference in a residential installation. This equipment generates, uses and can radiate radio frequency energy and, if not installed and used in accordance with the instructions, may cause harmful interference to radio communications. However, there is no guarantee that interference will not occur in a particular installation. If this equipment does cause harmful interference to radio or television reception, which can be determined by turning the equipment off and on, the user is encouraged to try to correct the interference by one or more of the following measures:

- Reorient or relocate the receiving antenna.

- Increase the separation between the equipment and receiver.

- Connect the equipment into an outlet on a circuit different from that to which the receiver is connected.

- Consult the dealer or an experienced radio/TV technician for help.

#### Caution

Changes or modifications not expressly approved by the party responsible for compliance could void the user's authority to operate the equipment. Shielded interface cable must be used in order to comply with the emission limits.

#### Warning

This device complies with Part 15 of the FCC Rules. Operation is subject to the following two conditions:

(1) this device may not cause harmful interference, and

(2) this device must accept any interference received, including interference that may cause undesired operation.

#### Caution: Radio Frequency Radiation Exposure

This equipment complies with FCC radiation exposure limits set forth for an uncontrolled environment and meets the FCC radio frequency (RF) Exposure Guidelines. This equipment should be installed and operated keeping the radiator at least 12 cm or more away from person's body in normal use position.

#### Co-Location:

This transmitter must not be co-located or operated in conjunction with any other antenna or transmitter.

#### Japan Information

当該機器には電波法に基づく、技術基準適合証明等を受けた特定無線設備を装着している。

#### **KCC Warning**

해당 무선 설비는 운용 중 전파혼신 가능성이 있음。

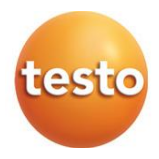

### Testo SE & Co. KGaA

Testo-Straße 1 79853 Lenzkirch Germany Tel.: +49 7653 681-0 Fax: +49 7653 681-7699 E-Mail: info@testo.de www.testo.de

0970 8710 pt-br 01